# MANUAL DE INSTALAÇÃO DO MULTISIM 14.0

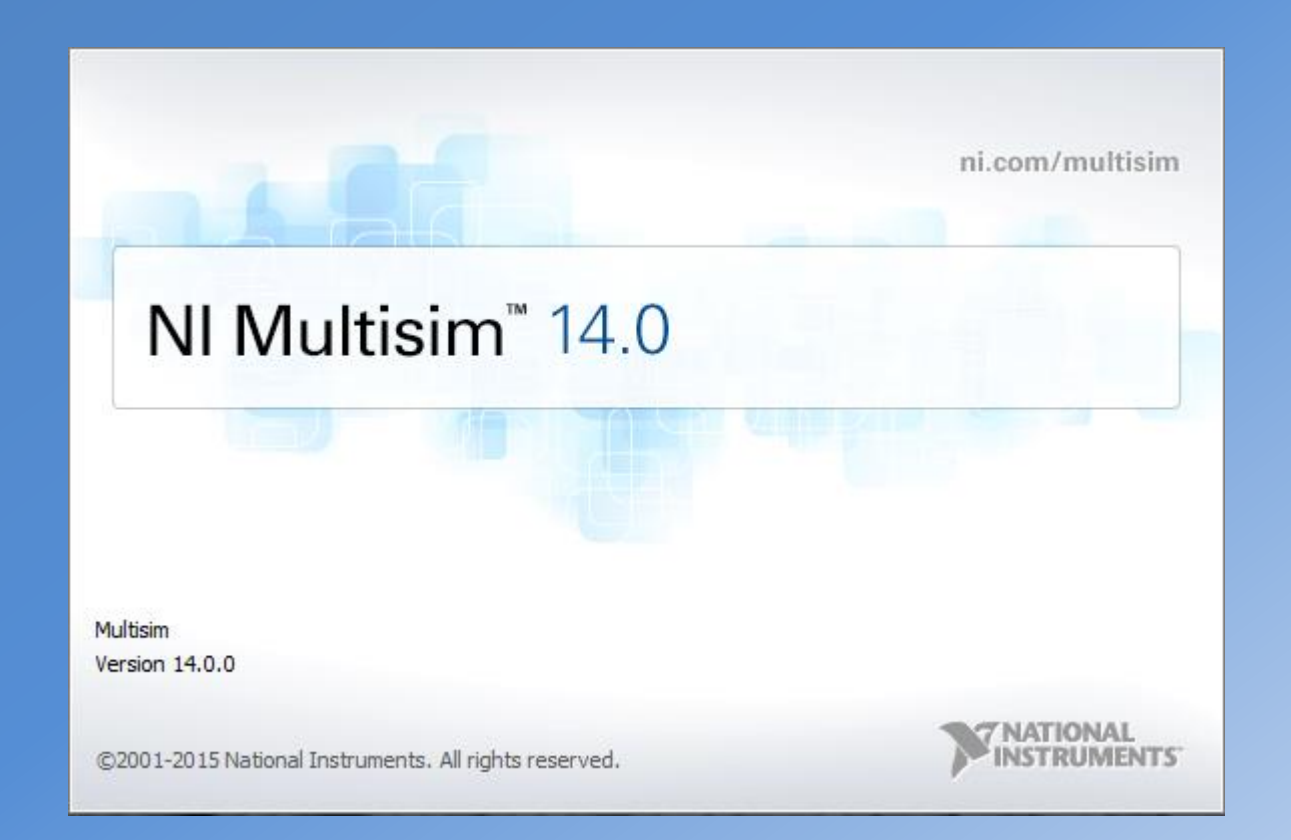

PSI 3212 – LABORATÓRIO DE CIRCUITOS ELÉTRICOS AUTOR : LUCAS DE ANDRADE BOTH DATA : 11/04/2017

### MANUAL DE INSTALAÇÃO DO MULTISIM 14.0

- Este manual tem como objetivo mostrar todos os passos que os alunos devem seguir para realizar a instalação e configuração do programa Multisim 14.0
- O Multisim é um software de simulação de circuitos elétricos, criado pela "National Instruments" (NI). Ele é muito utilizado por projetistas por causa da sua grande quantidade de funcionalidades, mas principalmente pela facilidade.

### 1. Instalação do NI Multisim 14.0 1.1. Configuração da Licença

- É importante ressaltar que antes de realizar a instalação do Multisim é necessário configurar o PC para que este tenha acesso a licença via rede, oferecida pela USP.
- Na aba Iniciar do Windows, digite Bloco de Notas/Notepad, como mostra a figura.

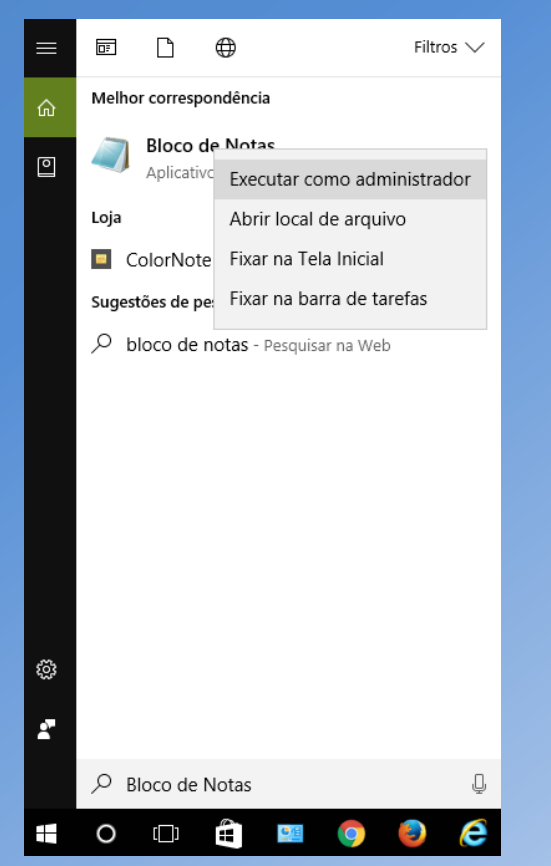

• Clique com o botão direito e selecione "Executar como administrador".

- Isso fará abrir o Bloco de Notas.
- Clique em "Arquivo" e, em seguida, clique "Abrir".

|                   | 📃 Sem   | título - B | loco de not | as     |       | — | 2 |
|-------------------|---------|------------|-------------|--------|-------|---|---|
|                   | Arquivo | Editar     | Formatar    | Exibir | Ajuda |   |   |
| Novo              | Ctrl+N  | 1          |             |        |       |   |   |
| Abrir             | Ctrl+0  |            |             |        |       |   |   |
| Salvar            | Ctrl+S  |            |             |        |       |   |   |
| Salvar como       |         |            |             |        |       |   |   |
| Configurar Página |         |            |             |        |       |   |   |
| Imprimir          | Ctrl+P  |            |             |        |       |   |   |
| Sair              |         |            |             |        |       |   |   |
|                   |         |            |             |        |       |   |   |
|                   |         |            |             |        |       |   |   |
|                   |         |            |             |        |       |   |   |
|                   |         |            |             |        |       |   |   |
|                   |         |            |             |        |       |   |   |
|                   |         |            |             |        |       |   |   |

#### • Dentro da pasta "C:", clique em "Windows".

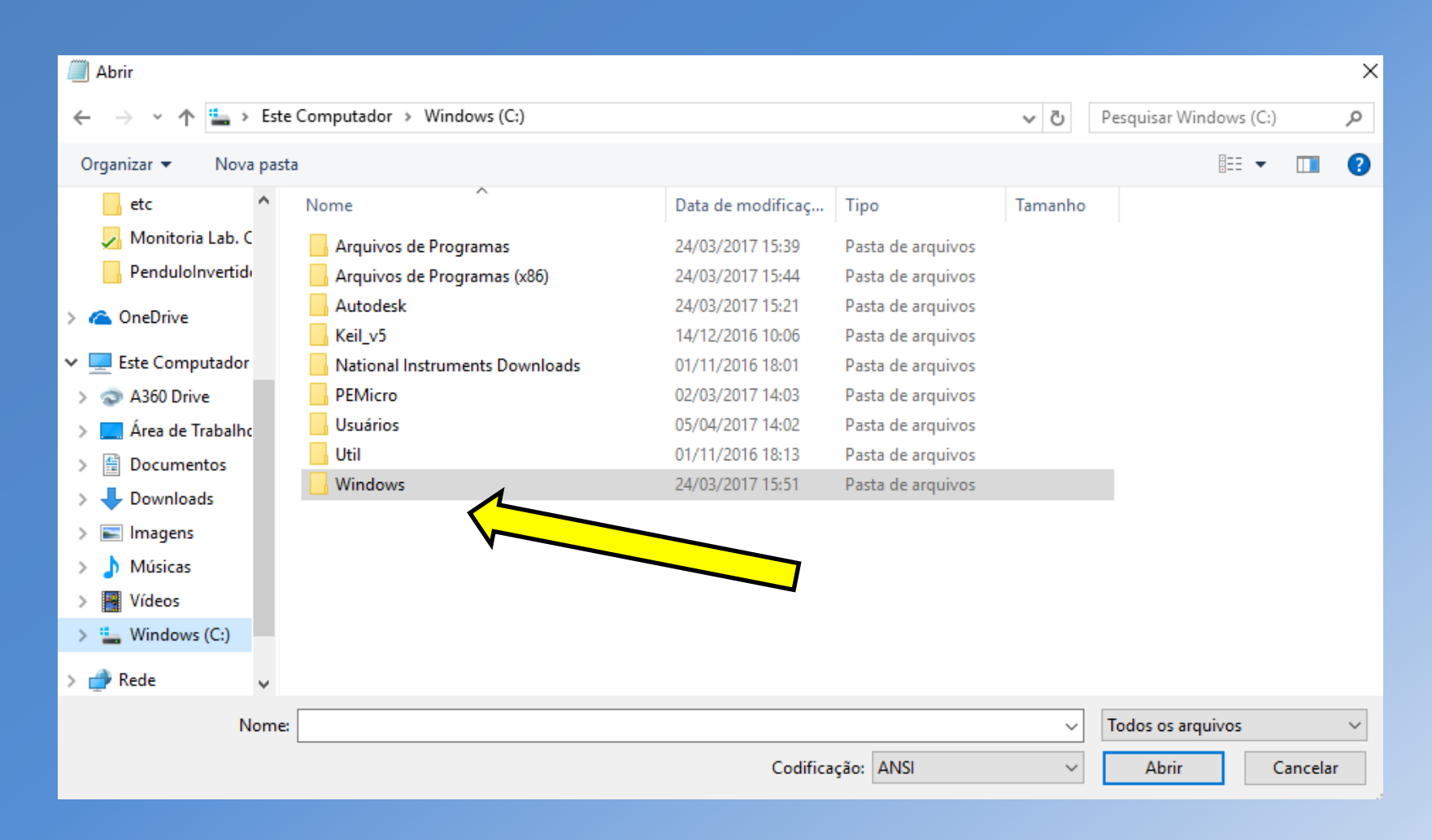

• Dentro da pasta "Windows", procure a pasta "System32".

| Abrir                                                |                                    |                   |                   |         |                   |          | ×      |
|------------------------------------------------------|------------------------------------|-------------------|-------------------|---------|-------------------|----------|--------|
| $\leftarrow \rightarrow \checkmark \uparrow $ Este C | omputador > Windows (C:) > Windows |                   |                   | v ē     | Pesquisar Windows |          | P      |
| Organizar 🔻 🛛 Nova pasta                             |                                    |                   |                   |         | · · · ·           |          | ?      |
| etc 🔨                                                | Nome                               | Data de modificaç | Tipo              | Tamanho |                   |          | ^      |
| 🗾 Monitoria Lab. C                                   | ShellNew                           | 01/11/2016 13:38  | Pasta de arquivos |         |                   |          |        |
| PenduloInvertide                                     | SKB                                | 16/07/2016 20:04  | Pasta de arquivos |         |                   |          |        |
| _                                                    | SoftwareDistribution               | 02/01/2017 17:27  | Pasta de arquivos |         |                   |          |        |
| aneDrive 🍊 🗠                                         | Speech                             | 16/07/2016 08:47  | Pasta de arquivos |         |                   |          |        |
| 💻 Este Computador                                    | Speech_OneCore                     | 16/07/2016 08:47  | Pasta de arquivos |         |                   |          |        |
| A360 Drive                                           | System                             | 16/07/2016 08:47  | Pasta de arquivos |         |                   |          |        |
| Área de Trabalho                                     | System32                           | 11/04/2017 13:01  | Pasta de arquivos |         |                   |          |        |
|                                                      | SystemApps                         | 16/07/2016 20:09  | Pasta de arquivos |         |                   |          |        |
| Documentos                                           | SystemResources                    | 16/07/2016 08:47  | Pasta de arquivos |         |                   |          |        |
| 🔶 Downloads                                          | SysWOW64                           | 11/04/2017 13:47  | Pasta de arquivos |         |                   |          |        |
| 📰 Imagens                                            | TAPI                               | 16/07/2016 08:47  | Pasta de arquivos |         |                   |          |        |
| 👌 Músicas                                            | Tasks                              | 28/02/2017 09:08  | Pasta de arquivos |         |                   |          |        |
| 📑 Vídeos                                             |                                    | 11/04/2017 14:05  | Pasta de arquivos |         |                   |          |        |
| Windows (C:)                                         | 🚽 ToastData                        | 22/08/2013 12:36  | Pasta de arquivos |         |                   |          |        |
|                                                      | tracing                            | 16/07/2016 08:47  | Pasta de arquivos |         |                   |          |        |
| 💣 Rede 🗸 🗸                                           | twain_32                           | 16/07/2016 08:47  | Pasta de arquivos |         |                   |          | ~      |
| Nome:                                                |                                    |                   |                   | ~       | Todos os arquivos |          | $\sim$ |
|                                                      |                                    | Codifica          | ção: ANSI         | ~       | Abrir             | Cancelar |        |

• Dentro da pasta "System32", procure a pasta "drivers".

| Abrir                                                                             |                                       |                   |                   |         |                    |          | ×      |
|-----------------------------------------------------------------------------------|---------------------------------------|-------------------|-------------------|---------|--------------------|----------|--------|
| $\leftarrow$ $\rightarrow$ $\checkmark$ $\uparrow$ $\frown$ $\rightarrow$ Este Co | mputador > Windows (C:) > Windows > S | System32          |                   | ~ Ū     | Pesquisar System32 |          | ρ      |
| Organizar 🔻 Nova pasta                                                            |                                       |                   |                   |         | == -               |          | ?      |
| etc ^ N                                                                           | lome                                  | Data de modificaç | Tipo              | Tamanho |                    |          | ^      |
| 🗸 Monitoria Lab. C                                                                | da-DK                                 | 01/11/2016 12:19  | Pasta de arquivos |         |                    |          |        |
| PenduloInvertid                                                                   | DDFs                                  | 16/07/2016 08:47  | Pasta de arquivos |         |                    |          |        |
|                                                                                   | de-DE                                 | 01/11/2016 12:19  | Pasta de arquivos |         |                    |          |        |
| 🝊 OneDrive                                                                        | DiagSvcs                              | 01/11/2016 11:50  | Pasta de arquivos |         |                    |          |        |
| Este Computador                                                                   | Dism                                  | 12/12/2016 08:39  | Pasta de arquivos |         |                    |          |        |
| - A260 Drive                                                                      | downlevel                             | 16/07/2016 03:04  | Pasta de arquivos |         |                    |          |        |
| ASOU DRIVE                                                                        | drivers                               | 11/04/2017 13:47  | Pasta de arquivos |         |                    |          |        |
| Area de Trabalho                                                                  | DriverStore                           | 20/03/2017 11:47  | Pasta de arquivos |         |                    |          |        |
| 🔮 Documentos                                                                      | dsc                                   | 01/11/2016 11:50  | Pasta de arquivos |         |                    |          |        |
| 👆 Downloads                                                                       | el-GR                                 | 01/11/2016 12:19  | Pasta de arquivos |         |                    |          |        |
| 📰 Imagens                                                                         | en en                                 | 01/11/2016 10:33  | Pasta de arquivos |         |                    |          |        |
| h Músicas                                                                         | en-GB                                 | 01/11/2016 11:50  | Pasta de arquivos |         |                    |          |        |
| Vídeos                                                                            | n en-US                               | 01/11/2016 12:19  | Pasta de arquivos |         |                    |          |        |
| Windows (Ci)                                                                      | es-ES                                 | 01/11/2016 12:19  | Pasta de arquivos |         |                    |          |        |
| windows (c.)                                                                      | es-MX                                 | 01/11/2016 11:50  | Pasta de arquivos |         |                    |          |        |
| 💣 Rede 🗸 🗸                                                                        | et-EE                                 | 01/11/2016 11:50  | Pasta de arquivos |         |                    |          | ~      |
| Nome:                                                                             |                                       |                   |                   | ~       | Todos os arquivos  |          | $\sim$ |
|                                                                                   |                                       | Codifica          | ção: ANSI         | ~       | Abrir              | Cancelar |        |

• Dentro da pasta "*drivers*", procure a pasta "*etc*".

| Abrir 🖉                |                                       |                    |                    |          |                  |         | ×      |
|------------------------|---------------------------------------|--------------------|--------------------|----------|------------------|---------|--------|
| ← → × ↑ 📙 > Este       | Computador > Windows (C:) > Windows > | System32 > drivers |                    | v Č P€   | esquisar drivers |         | 2      |
| Organizar 🔻 Nova pasta |                                       |                    |                    |          |                  |         | ?      |
| etc ^                  | Nome                                  | Data de modificaç  | Тіро               | Tamanho  |                  |         | ^      |
| 🭌 Monitoria Lab. C     | en-US                                 | 16/07/2016 20:04   | Pasta de arquivos  |          |                  |         |        |
| PenduloInvertide       | 📙 etc                                 | 11/04/2017 13:47   | Pasta de arquivos  |          |                  |         |        |
| ConeDrive              | ht-BR                                 | 19/03/2017 16:23   | Pasta de arquivos  |          |                  |         |        |
| - Onebine              | UMDF                                  | 04/11/2016 21:56   | Pasta de arquivos  |          |                  |         |        |
| 💻 Este Computador      | 🚳 3ware.sys                           | 16/07/2016 08:41   | Arquivo do sistema | 105 KB   |                  |         |        |
| 💿 A360 Drive           | 🚳 1394ohci.sys                        | 16/07/2016 08:41   | Arquivo do sistema | 230 KB   |                  |         |        |
| 🛄 Área de Trabalhc     | 🚳 acpi.sys                            | 16/07/2016 08:41   | Arquivo do sistema | 690 KB   |                  |         |        |
| 🛱 Documentos           | 🚳 AcpiDev.sys                         | 16/07/2016 08:41   | Arquivo do sistema | 18 KB    |                  |         |        |
| L Downloads            | 🚳 acpiex.sys                          | 16/07/2016 08:42   | Arquivo do sistema | 124 KB   |                  |         |        |
|                        | 🚳 acpipagr.sys                        | 16/07/2016 08:41   | Arquivo do sistema | 12 KB    |                  |         |        |
|                        | 🚳 acpipmi.sys                         | 16/07/2016 08:41   | Arquivo do sistema | 14 KB    |                  |         |        |
| Músicas                | 🚳 acpitime.sys                        | 16/07/2016 08:41   | Arquivo do sistema | 13 KB    |                  |         |        |
| Vídeos                 | 🚳 acsock64.sys                        | 29/02/2016 06:49   | Arquivo do sistema | 131 KB   |                  |         |        |
| 🏪 Windows (C:)         | 🚳 adp80xx.sys                         | 16/07/2016 08:41   | Arquivo do sistema | 1.109 KB |                  |         |        |
| A Pada                 | 🚳 afd.sys                             | 15/10/2016 01:21   | Arquivo do sistema | 571 KB   |                  |         |        |
| rede V                 | anileynn sys                          | 16/07/2016 08-42   | Arquivo do sistema | 105 KR   |                  |         | ×      |
| Nome:                  |                                       |                    |                    | ~ T      | odos os arquivos |         | $\sim$ |
|                        |                                       | Codifica           | ção: ANSI          | ~        | Abrir C          | ancelar |        |

- Dentro da pasta "etc", procure e abra o arquivo "hosts".
- Não se esqueça de mudar o tipo de arquivo para "Todos os arquivos".

| Abrir                                                                           |                                       |                      |             |                   |        | ×      |
|---------------------------------------------------------------------------------|---------------------------------------|----------------------|-------------|-------------------|--------|--------|
| $\leftarrow$ $\rightarrow$ $\checkmark$ $\uparrow$ $\square$ $\rightarrow$ Este | Computador > Windows (C:) > Windows > | System32 > drivers > | etc         | ✓ Ĉ Pesquisar etc |        | Q      |
| Organizar 🔻 Nova past                                                           | a                                     |                      |             |                   |        | •      |
| etc ^                                                                           | Nome                                  | Data de modificaç    | Tipo        | Tamanho           |        |        |
| 🍌 Monitoria Lab. C                                                              | hosts                                 | 11/04/2017 10:32     | Arquivo     | 1 KB              |        |        |
| Pendulolnvertid                                                                 | Imhosts.sam                           | 16/07/2016 08:45     | Arquivo SAM | 4 KB              |        |        |
| ConeDrive                                                                       | networks                              | 22/08/2013 10:25     | Arquivo     | 1 KB              |        |        |
| Onebrive                                                                        | 📄 protocol                            | 22/08/2013 10:25     | Arquivo     | 2 KB              |        |        |
| 📃 Este Computador                                                               | services                              | 22/08/2013 10:25     | Arquivo     | 18 KB             |        |        |
| 💿 A360 Drive                                                                    |                                       |                      |             |                   |        |        |
| 📃 Área de Trabalhc                                                              |                                       |                      |             |                   |        |        |
| Documentos                                                                      |                                       |                      |             |                   |        |        |
| Downloads                                                                       |                                       |                      |             |                   |        |        |
| 💽 Imagens                                                                       |                                       |                      |             |                   |        |        |
| 💧 Músicas                                                                       |                                       |                      |             |                   |        |        |
| Vídeos                                                                          |                                       |                      |             |                   |        |        |
| 🏪 Windows (C:)                                                                  |                                       |                      |             |                   |        |        |
| 💣 Rede 🗸 🗸                                                                      |                                       |                      |             |                   |        |        |
| Nome:                                                                           | hosts                                 |                      |             | Todos os aro      | luivos | $\sim$ |
|                                                                                 |                                       | Codifica             | ição: ANSI  | Abrir             | Cance  | elar   |
|                                                                                 |                                       |                      |             |                   |        |        |

- Isso fará abrir a seguinte imagem
- Na ultima linha, insira o seguinte termo, como indicado a figura.

#### 143.107.161.178 tera

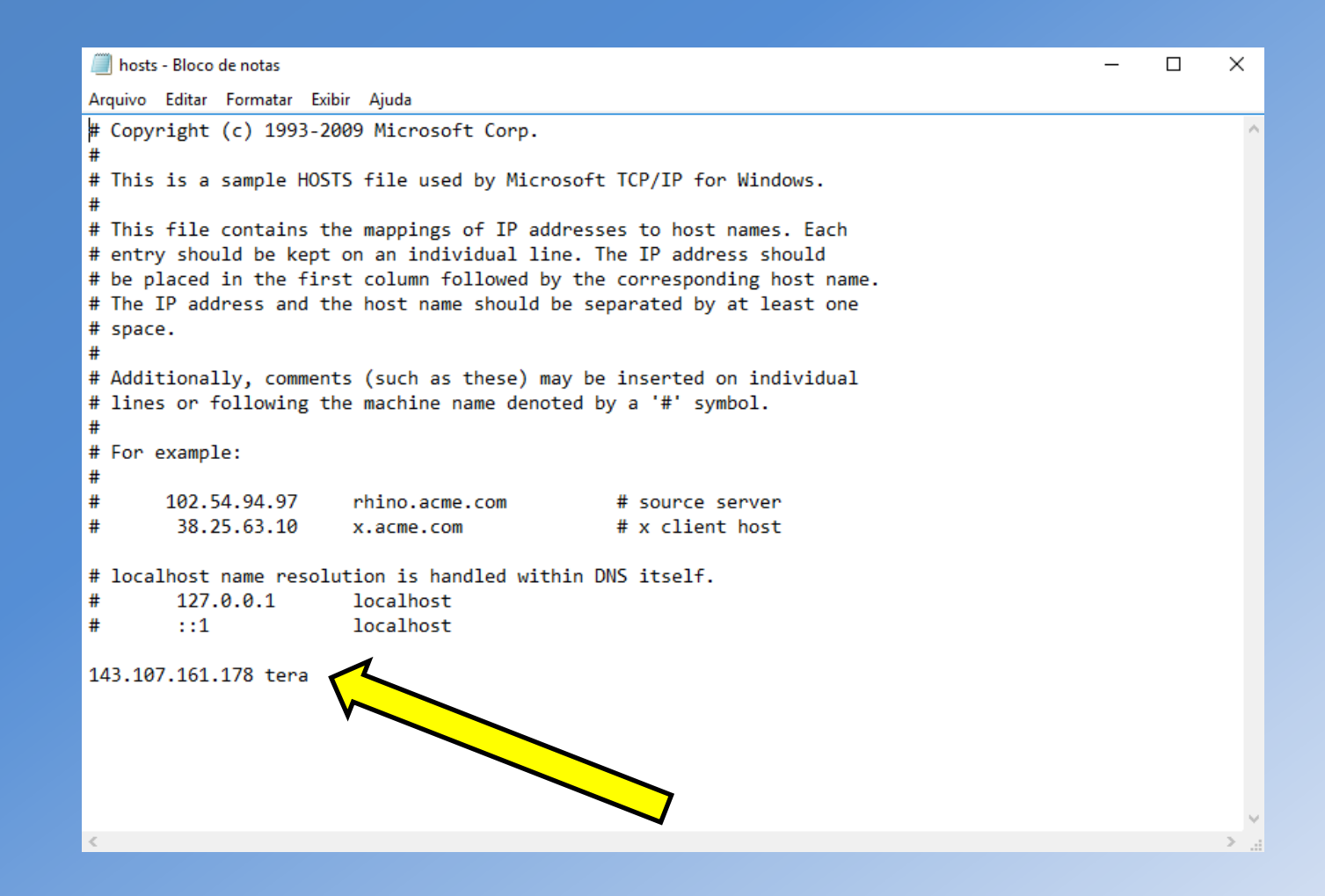

- Clique em "Salvar".
- É aconselhado que os alunos reiniciem o computador e verifiquem, no arquivo "hosts", se a linha foi adequadamente inserida, seguindo o mesmo caminho de anteriormente.

|                               | hosts - Bloco de notas                                                                                                    | _ | × |
|-------------------------------|----------------------------------------------------------------------------------------------------|---|---|
|                               | Arquivo Editar Formatar Exibir Ajuda                                                                                                    |   |   |
| Novo                          | Ctrl+N right (c) 1993-2009 Microsoft Corp.                                                                                                    |   | ^ |
| Abrir                         | Ctrl+O                                                                                                    |   |   |
| Salvar                        | Ctrl+S is a sample HOSIS file used by Microsoft ICP/IP for Windows.                                                                                                    |   |   |
| Salvar como                   | file contains the mappings of IP addresses to host names. Each                                                                                                    |   |   |
| Configurar Página<br>Imprimir | y should be kept on an individual line. The IP address should<br>laced in the first column followed by the corresponding host name.<br>IP address and the host name should be separated by at least one                                                                                                    |   |   |
| Sair                          | e.                                                                                                    |   |   |
|                               | <pre># Additionally, comments (such as these) may be inserted on individual # lines or following the machine name denoted by a '#' symbol. # # For example: # # 102.54.94.97 rhino.acme.com # source server # 38.25.63.10 x.acme.com # x client host # localhost name resolution is handled within DNS itself. # 127.0.0.1 localhost # ::1 localhost 143.107.161.178 tera</pre> |   | ~ |
|                               | K                                                                                                    |   | > |

#### 1.2 Instalação do NI Multisim 14.0

• Com a VPN da USP ativada, acesse o seguinte "link".

#### http://www.lsi.usp.br/labview/indexcds.html

• Ele deve abrir a seguinte página.

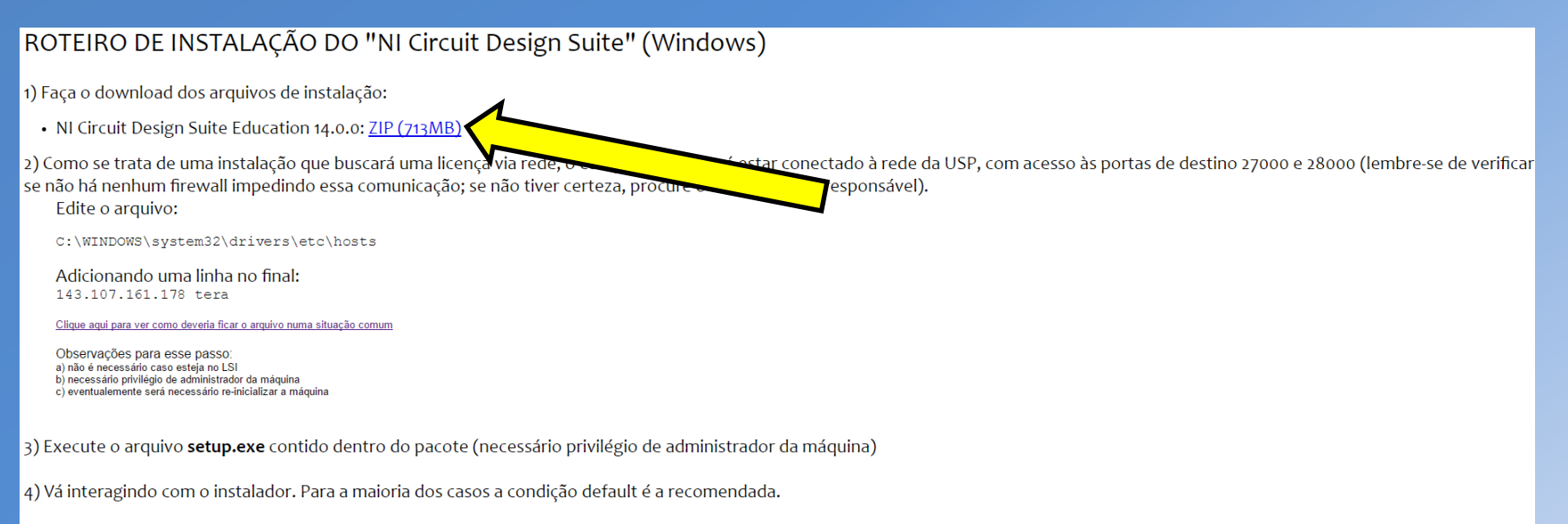

5) Quando a caixa de diálogo abaixo for aberta preencha com informações precisas para que o contato seja facilitado em caso de necessidade. No campo departamento, por favor preencha com sua UNIDADE e DEPARTAMENTO.

- Baixe o arquivo ZIP(713 MB), indicado na seta.
- É importante ressaltar que é necessário estar conectado a VPN da USP, mesmo que esteja utilizando uma rede interna da POLI, como PoliSemFio ou EDUROAM. Caso isso não seja feito o download não funcionará.

 Com o arquivo baixado, faça a sua extração, clicando em "Extrair Tudo", como indicado na figura.

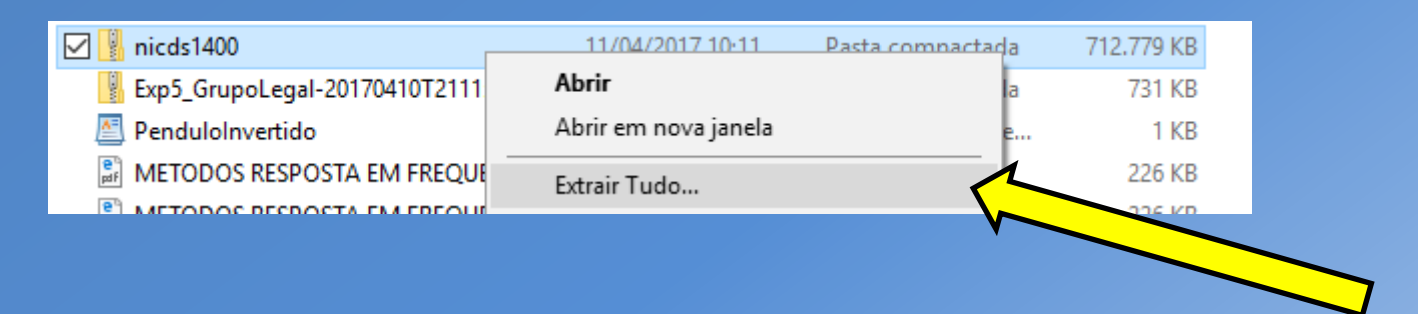

• Dentro do arquivo descompactado "nicds1400" abra a pasta "NI Circuit Design Suit Education 14.0.0".

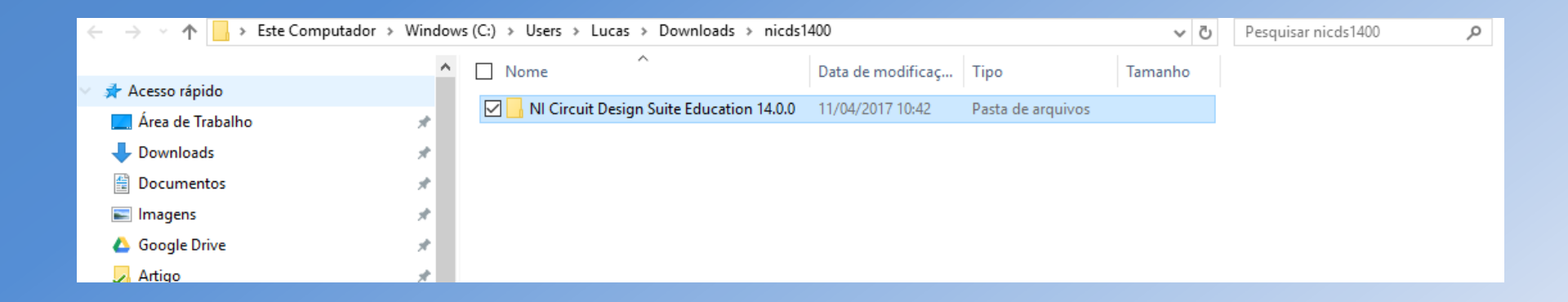

• Dentro da pasta "NI Circuit Design Suit Education 14.0.0", execute "setup".

| ← → ~ ↑ 📙 > Este Computador > Down | nloads → nicds1400 → NI Circuit Design Suite Educat | ion 14.0.0        |                   | ٽ ~      | Pesquisar NI Circuit Design Su 🔎 |
|------------------------------------|-----------------------------------------------------|-------------------|-------------------|----------|----------------------------------|
| etc                                | ^ □ Nome ^                                          | Data de modificaç | Tipo              | Tamanho  |                                  |
| 📊 material adicional               | _Src                                                | 11/04/2017 10:42  | Pasta de arquivos |          |                                  |
|                                    | Client                                              | 11/04/2017 10:42  | Pasta de arquivos |          |                                  |
| 🗅 🧥 OneDrive                       | inidist.id                                          | 11/04/2017 10:41  | Arquivo ID        | 1 KB     |                                  |
|                                    | 🖂 😽 setup                                           | 11/04/2017 10:41  | Aplicativo        | 1.061 KB |                                  |
| 🗸 💻 Este Computador                | vli.id                                              | 11/04/2017 10:41  | Arquivo ID        | 1 KB     |                                  |
| > 💿 A360 Drive                     |                                                     |                   |                   |          |                                  |
| > 📃 Área de Trabalho               |                                                     |                   |                   |          |                                  |
| > 🗄 Documentos                     |                                                     |                   |                   |          |                                  |
| > 🦊 Downloads                      |                                                     |                   |                   |          |                                  |
| > 📰 Imagens                        |                                                     |                   |                   |          |                                  |
| > 🁌 Músicas                        |                                                     |                   |                   |          |                                  |
| > 📕 Vídeos                         |                                                     |                   |                   |          |                                  |
| > 🏪 Windows (C:)                   |                                                     |                   |                   |          |                                  |
| Sitens 1 item selecionado 1.03 MR  | v                                                   |                   |                   |          | 8== 📾                            |

- Isso fará abrir a seguinte pasta.
- Copie os dados da aba "User Information" para a aba "Computer Owner Information". Depois clique em "Proceed"

| 👌 Volume License | Configuration      |                   |         |                   |                 | -        |             | ×           |
|------------------|--------------------|-------------------|---------|-------------------|-----------------|----------|-------------|-------------|
|                  |                    |                   |         |                   |                 |          | IATION/     | AL<br>IENTS |
| Enter the follow | ing information re | quested by your l | license | administrator.    |                 |          |             |             |
| User Informatio  | n                  |                   |         | Computer Owne     | r Information   |          |             |             |
| Username         |                    |                   |         | Computer Name     |                 |          |             |             |
| Lucas            |                    | Change            |         | Lucas-Dell        |                 |          |             |             |
| Field            | Value              |                   |         | Field             | Value           |          |             |             |
| Full Name *      | Lucas de Andrade   | e Both            |         | Full Name *       | Lucas de An     | drade Bo | th          |             |
| Phone *          | 11-99634-7128      |                   |         | Phone *           | 11-99634-7      | 128      |             |             |
| Email *          | lucas.both@usp.    | br                |         | Email *           | Lucas.both@     | ousp.br  |             |             |
| Department *     | Poli-Eletrica      |                   |         | Department *      | Poli-Eletrica   |          |             |             |
| Manager          |                    |                   |         | Manager           |                 |          |             |             |
| Cost Center      |                    |                   |         | Cost Center       |                 |          |             |             |
| Comment          |                    |                   |         | Comment           |                 |          |             |             |
| *Required        | Copy al            | to computer       |         | * Required        |                 | Соруа    | all to user |             |
| Click Proceed to | complete Volume    | License Installer | configu | uration and laund | th the installe | r.       |             |             |
|                  |                    |                   |         | << Back           | Proceed         |          | Cancel      | J           |

| NI Circuit Design Suite 14.0 Education                                                                                                    |                                                                        | -                                                 |                     | ×   |
|----------------------------------------------------------------------------------------------------|------------------------------------------------------------------------|---------------------------------------------------|---------------------|-----|
| Destination Directory<br>Select the primary installation directory.                                                                                                    |                                                                        |                                                   | ATIONAL<br>STRUMENT | rs: |
| National Instruments common files will be installed<br>Circuit Design Suite 14.0 will be installed in the Ci<br>directory. To accept this, click Next. Otherwise, o<br>folder.<br>Destination Directory | d to the path below.<br>ircuit Design Suite fo<br>click Browse to spec | By default, NI<br>Ider in this<br>ify a different |                     |     |
| C:\Program Files (x86)\National Instruments\                                                                                                    |                                                                        | Bro                                               | owse                |     |
|                                                                                                    |                                                                        |                                                   |                     |     |
|                                                                                                    | and Development                                                        |                                                   | -                   | 10  |

| 💷 NI Circuit Design Suite 14.0 Education                                                                                                    | – 🗆 X                                                                     |
|----------------------------------------------------------------------------------------------------|---------------------------------------------------------------------------|
| Features<br>Select the features to install.                                                                                                    |                                                                           |
| NI Circuit Design Suite 14.0 Education<br>LabVIEW 2013 Tools<br>NI LabVIEW Multisim API Toolkit<br>NI LabVIEW Multisim Co-simulation F<br>LabVIEW 2014 Tools<br>NI LabVIEW Multisim API Toolkit<br>NI LabVIEW Multisim Co-simulation f<br>NI ELVISmx | Contains all associated files to install the Circuit<br>Design Suite 14.0 |
| < >                                                                                                    |                                                                           |
| Directory for NI Circuit Design Suite 14.0 Education                                                                                                    |                                                                           |
| C:\Program Files (x86)\National Instruments\Circuit Design S                                                                                                    | uite 14.0\ Browse                                                         |
| Restore Feature Defaults Disk Cost                                                                                                    | << Back Next >> Cancel                                                    |

| 💷 NI Circuit Design Suite 14.0 Education                                                                                                    |                                             | _                                                                         |                                        | $\times$ |
|----------------------------------------------------------------------------------------------------|---------------------------------------------|---------------------------------------------------------------------------|----------------------------------------|----------|
| Product Notifications<br>Please read the following information about the configura<br>selected.                                                                                                    | ation you have                              |                                                                           | IONAL<br>RUMENT                        | 12.      |
| Search for important messages and updates on the National I<br>perform this search, your IP address will be collected in accor<br>Privacy Policy. Note: You will be given the opportunity to select the | Instruments product<br>rdance with the Nati | s you are inst<br>ional Instrume<br><b>vant to inst</b> a<br><u>Priva</u> | alling. To<br>nts<br>all.<br>cy Policy | 2        |
|                                                                                                    | Rock No.                                    |                                                                           | Connect                                |          |

| 🐙 NI Circuit Design Suite 14.0 Education                                                   |                    | -      |                    | ×               |
|--------------------------------------------------------------------------------------------|--------------------|--------|--------------------|-----------------|
| Product Notifications<br>The installer will now check for new notifications<br>installing. | for the products y | ou are | ATIONAL<br>STRUMEN | TS <sup>-</sup> |
| There are no notifications for your products.                                              |                    |        |                    |                 |
|                                                                                            |                    |        |                    |                 |
|                                                                                            |                    |        |                    |                 |
|                                                                                            |                    |        |                    |                 |
|                                                                                            |                    |        |                    |                 |
|                                                                                            | << Back            | Next>> | Cance              | el              |

• Clique em "I accept the above 2 License Agreement(s)" e, em seguida, clique em "Next".

| NI C                                                                    | Circuit Design Suite 14.0 Education                                                                                                    |                                                                                                    |                                                                                                    |                                                                          | ×    |
|-------------------------------------------------------------------------|----------------------------------------------------------------------------------------------------|----------------------------------------------------------------------------------------------------|----------------------------------------------------------------------------------------------------|--------------------------------------------------------------------------|------|
|                                                                         | License Agreement<br>You must accept the licenses displayed t                                                                                                    | pelow to proceed.                                                                                                    | <b>NA</b><br>INS                                                                                                    | TIONAL<br>TRUMEN                                                         | ure. |
| NI                                                                      | Microchip                                                                                                    |                                                                                                    |                                                                                                    |                                                                          |      |
|                                                                         | NATIONAL INSTRUMENTS                                                                                                    | SOFTWARE LICE                                                                                                    | ENSE AGREE                                                                                                    | MENT                                                                     | ^    |
| INST<br>AND<br>BY D<br>COM<br>AGR<br>TO B<br>CON<br>PRO<br>WITH<br>WRIT | ALLATION NOTICE: THIS IS A CONTRAC<br>OR COMPLETE THE INSTALLATION PR<br>OWNLOADING THE SOFTWARE AND/O<br>PLETE THE INSTALLATION PROCESS,<br>EEMENT AND YOU AGREE TO BE BOUN<br>ECOME A PARTY TO THIS AGREEMENT<br>DITIONS, CLICK THE APPROPRIATE BU<br>CESS, DO NOT INSTALL OR USE THE S<br>HIN THIRTY (30) DAYS OF RECEIPT OF T<br>TTEN MATERIALS, ALONG WITH THEIR | CT. BEFORE YOU DOW<br>OCESS, CAREFULLY<br>R CLICKING THE APP<br>YOU CONSENT TO TH<br>ND BY THIS AGREEME<br>AND BE BOUND BY A<br>JITTON TO CANCEL TH<br>SOFTWARE, AND RET<br>THE SOFTWARE (WITH<br>CONTAINERS) TO THI | WNLOAD THE SOF<br>READ THIS AGRE<br>LICABLE BUTTON<br>HE TERMS OF THI<br>INT. IF YOU DO NO<br>ALL OF ITS TERMS<br>HE INSTALLATION<br>URN THE SOFTW<br>H ALL ACCOMPAN<br>E PLACE YOU OB | TWARE<br>EMENT.<br>I TO<br>S<br>DT WISH<br>AND<br>ARE<br>IYING<br>TAINED | ~    |
| 'he so                                                                  | ftware to which this National Instruments licens                                                                                                    | e applies is NI Circuit Des                                                                                                    | ign Suite 14.0 Educa<br>above 2 License Agre                                                                                                    | ation.<br>eement(s).                                                     |      |
|                                                                         |                                                                                                    | O I do not acce                                                                                                    | pt all these License A                                                                                                    | greements                                                                | s.   |
|                                                                         |                                                                                                    | << Back                                                                                                    | Next >>                                                                                                    | Canc                                                                     | el   |

| 💷 NI Circuit Design Suite 14.0 Education                                                                                                    | _                |                  | ×               |
|----------------------------------------------------------------------------------------------------|------------------|------------------|-----------------|
| Start Installation<br>Review the following summary before continuing.                                                                                                    | <b>NA</b><br>INS | TIONAL<br>TRUMEN | TS <sup>.</sup> |
| <ul> <li>Upgrading <ul> <li>National Instruments system components</li> </ul> </li> <li>Adding or Changing <ul> <li>NI Circuit Design Suite 14.0 Education</li> </ul> </li> <li>Installer Prompts <ul> <li>You will be prompted to provide the source for the following installers: <ul> <li>NI ELVISmx</li> </ul> </li> </ul></li></ul> |                  |                  |                 |
| Click the Next button to begin installation. Click the Back button to change the installation                                                                                                    | n settings.      |                  |                 |
| Save File << Back Next                                                                                                    | t>>              | Cance            | el              |

- Em algumas instalações pode aparecer a seguinte mensagem.
- Clique em "Cancel" e prossiga a instalação. Essa mensagem aparece quando o usuário tenta instalar algum driver da National Instruments, que já está instalado no computador. Assim, não é necessário instalá-lo novamente.

|                  | PER                                                                                                    | INSTRUMENT |
|------------------|----------------------------------------------------------------------------------------------------|------------|
|                  | Insert Source                                                                                                    | ×          |
|                  | Install National Instruments ELVISmx software now?                                                                                                    |            |
| Overall Progress | Insert the National Instruments ELVISmx DVD to install now. If you<br>not wish to install the software now, you can install National<br>Instruments ELVISmx later. | do         |
|                  | If the required files may be found elsewhere, please enter that locati<br>below.                                                                                   | ion        |
| _                | C:\Users\Lucas\Downloads\nicds1400\NI Circuit Design Sui                                                                                                    |            |
|                  | The specified folder does not contain the correct volume. Install Now Cancel                                                                                       |            |
|                  |                                                                                                    |            |

- A seguinte mensagem significa que a instalação está completa. Além disso, foi enviado ao administrador da licença um e-mail para que o mesmo confirme a solicitação do usuário.
- Aguarde uma resposta com a confirmação da licença do administrador que virá no email cadastrado no slide 22.
- Clique em "Finish" e reinicie o computador.

| 👼 Volume License                                            | Configuration                                                                                                    | -                       |                        | ×           |
|-------------------------------------------------------------|----------------------------------------------------------------------------------------------------|-------------------------|------------------------|-------------|
|                                                             |                                                                                                    | M                       | NATION<br>NSTRUM       | AL<br>IENTS |
| A request has be<br>difficulty accessi<br>administrator inf | een sent to your administrator. Contact your volume license administr<br>ng your software or to obtain product documentation. Record the fol<br>ormation for future reference. | ator if yo<br>lowing vo | ou have<br>olume licen | se          |
| Administrator In                                            | formation                                                                                                    |                         |                        |             |
| Name                                                        | Renato Franzin                                                                                                    |                         |                        |             |
| Phone                                                       | 3091 5314                                                                                                    |                         |                        |             |
| Email                                                       | labview@lsi.usp.br                                                                                                    |                         |                        | 1           |
| URL                                                         | http://www.lsi.usp.br/labview/faq.html                                                                                                    |                         |                        | ī           |
|                                                             |                                                                                                    |                         |                        | _           |
|                                                             |                                                                                                    |                         |                        |             |
|                                                             |                                                                                                    |                         |                        |             |
|                                                             |                                                                                                    |                         |                        |             |
|                                                             |                                                                                                    | _                       |                        | _           |
|                                                             | < <back finish<="" td=""><td></td><td>Cance</td><td>:</td></back>                                                                                                    |                         | Cance                  | :           |

#### 1.3. Instalação de atualizações do NI Multisim 14.0

- Quando reiniciados, alguns computadores podem pedir a atualização automática de alguns arquivos, relacionados ao Multisim, como mostrado na figura abaixo.
- Selecione os itens na aba "Critical Updates" e clique em "Install", para realizar estas atualizações.

| NI Update Service                                                                                                    |                                                                                                    | - = :                                 |
|----------------------------------------------------------------------------------------------------|----------------------------------------------------------------------------------------------------|---------------------------------------|
| ile Edit Help                                                                                                    |                                                                                                    |                                       |
| To receive future upgrades to NI software and experience improv<br>version of NI Update Service. Click Update to install the latest ver                                                                                                    | ed response time, you must install the late<br>sion of NI Update Service.                                                                      | st Update                             |
| Some updates may not be displayed because they require a newe                                                                                                    | r version of NI Update Service.                                                                                                    |                                       |
| Critical Updates (3)                                                                                                    |                                                                                                    |                                       |
| Run-Time Software                                                                                                    |                                                                                                    |                                       |
| 🗹 LabVIEW Run-Time Engine 2012 SP1 (32-bit) f5 Patch                                                                                                    | NEW                                                                                                    | 264 M                                 |
| 🔽 LabVIEW Run-Time Engine 2014 SP1 (32-bit) f3 Patch                                                                                                    | NEW                                                                                                    | 270 M                                 |
| Utility Software                                                                                                    |                                                                                                    |                                       |
|                                                                                                    |                                                                                                    |                                       |
| VI System Configuration 14.0.1 Run-Time Engine Upgrades and Service Packs (Expand to Check)                                                                                                    | NEW                                                                                                    | 61 M                                  |
| II System Configuration 14.0.1 Run-Time Engine Upgrades and Service Packs (Expand to Check) II System Configuration 14.0.1 Run-Time Engine An update is available for the NI System Configuration Run-Time Engine Jeployment of a real-time system image. This update is strongly recomplexed for the NI System Configuration Run-Time Engine Jeystem Configuration Run-Time Engine. To obtain more information.                                                                                                    | NEW<br>ne that fixes a critical issue preventing the<br>mended for all users of the LabVIEW Real-<br>isit ni.com/info and enter the Info Code  | creation or<br>Time Module or the NI  |
| <ul> <li>NI System Configuration 14.0.1 Run-Time Engine</li> <li>Upgrades and Service Packs (Expand to Check)</li> <li>II System Configuration 14.0.1 Run-Time Engine</li> <li>An update is available for the NI System Configuration Run-Time Enging</li> <li>System Configuration Run-Time Engine. To obtain more information, v</li> <li>SystemConfigurationPatch14.0.1_en or click the following link:</li> </ul>                                                                                                    | NEW<br>ne that fixes a critical issue preventing the<br>nmended for all users of the LabVIEW Real-<br>isit ni.com/info and enter the Info Code | creation or<br>-Time Module or the NI |
| <ul> <li>NI System Configuration 14.0.1 Run-Time Engine</li> <li>Upgrades and Service Packs (Expand to Check)</li> <li>I System Configuration 14.0.1 Run-Time Engine</li> <li>An update is available for the NI System Configuration Run-Time Enging</li> <li>An update is available for the NI System Configuration Run-Time Enging</li> <li>System Configuration Run-Time Engine. To obtain more information, v</li> <li>SystemConfigurationPatch14.0.1_en or click the following link:</li> <li>http://digital.ni.com/express.nsf/bycode/SystemConfigurationPatch14</li> </ul> | NEW<br>he that fixes a critical issue preventing the<br>mended for all users of the LabVIEW Real-<br>isit ni.com/info and enter the Info Code  | creation or<br>-Time Module or the NI |

- Clique em "I accept the above License Agreement".
- Depois clique em "Next".

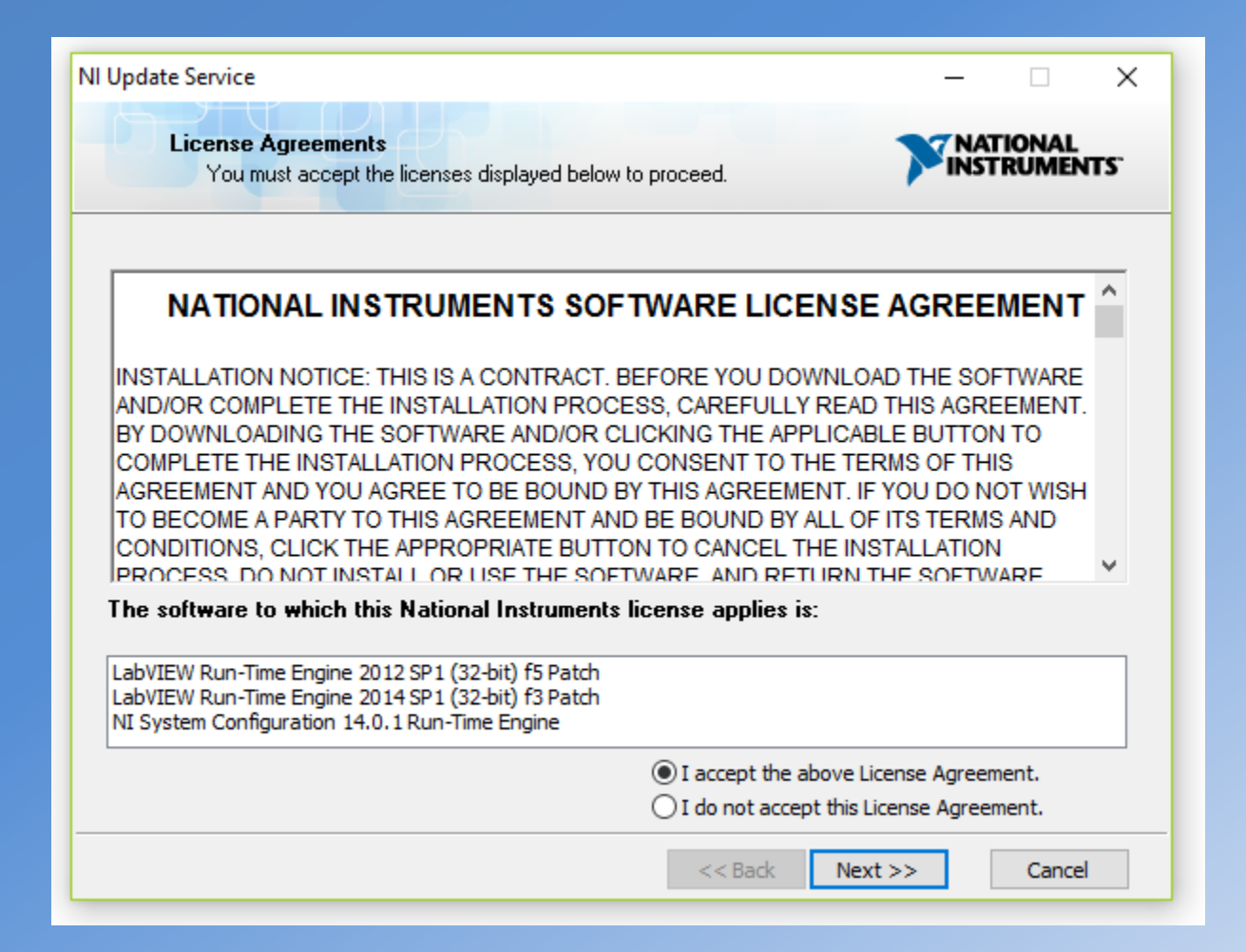

• Clique em "Finish".

| VI Update Service                                                                                                    | -  |                  | ×   |
|----------------------------------------------------------------------------------------------------|----|------------------|-----|
| Installation Summary                                                                                                    |    | 'IONAL<br>RUMEN' | rs: |
| All products were installed:                                                                                                    |    |                  |     |
| Installation Summary                                                                                                    |    |                  | ^   |
| Installed<br>• LabVIEW Run-Time Engine 2012 SP1 (32-bit) f5 Patch<br>• LabVIEW Run-Time Engine 2014 SP1 (32-bit) f3 Patch<br>• NI System Configuration 14.0.1 Run-Time Engine<br>Installation Details |    |                  | ļ   |
| LabVIEW Run-Time Engine 2012 SP1 (32-bit) f5 Patch<br>Added or Changed<br>• NI Variable Engine<br>• NI LabVIEW 2012 SP1 Deployable License                                                            |    |                  |     |
| Could Not Install<br>• USI (higher version already installed)                                                                                                    |    |                  | ~   |
|                                                                                                    |    |                  |     |
| << Back Next                                                                                                    | >> | Finish           |     |

• A atualização solicitará a reinicialização do computador. Se possível, faça-a.

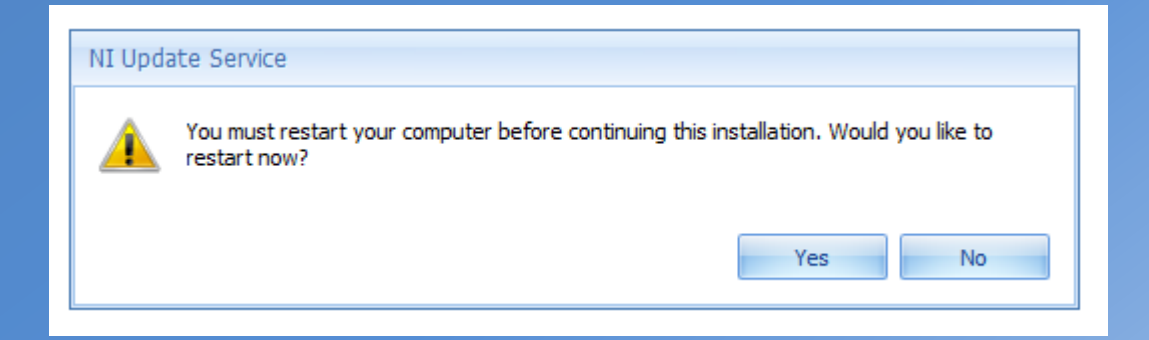

#### 1.4 Instalação de mais atualizações do NI Multisim 14.0

- Quando forem reiniciados novamente, alguns computadores requisitarão a atualização de mais alguns arquivos. Se possível, faça-as.
- Para isso, clique em "Update".
- Repare que não aparecem mais os itens na aba "*Critical Update*", pois elas já foram devidamente instaladas.

| NI Update Service – 🗆 🗙                                                                                                    |  |
|----------------------------------------------------------------------------------------------------|--|
| To receive future upgrades to NI software and experience improved response time, you must install the latest Update Update Update Service. Click Update to install the latest version of NI Update Service. Some updates may not be displayed because they require a newer version of NI Update Service. |  |
| Critical Updates (0)     Upgrades and Service Packs (Expand to Check)                                                                                                    |  |
| No Updates Found                                                                                                    |  |
| Your National Instruments software is up-to-date. To locate and download updates to NL software not supported by NL Update Service, refer to the following help topic:<br>Finding updates on ni.com                                                                                                    |  |
| INSTRUMENTS                                                                                                    |  |

- Isso fará aparecer a seguinte tela.
- Clique em "I accept the above 2 License Agreement".
- Depois clique em "Next", sendo que o programa fará as devidas atualizações dos programas automaticamente.

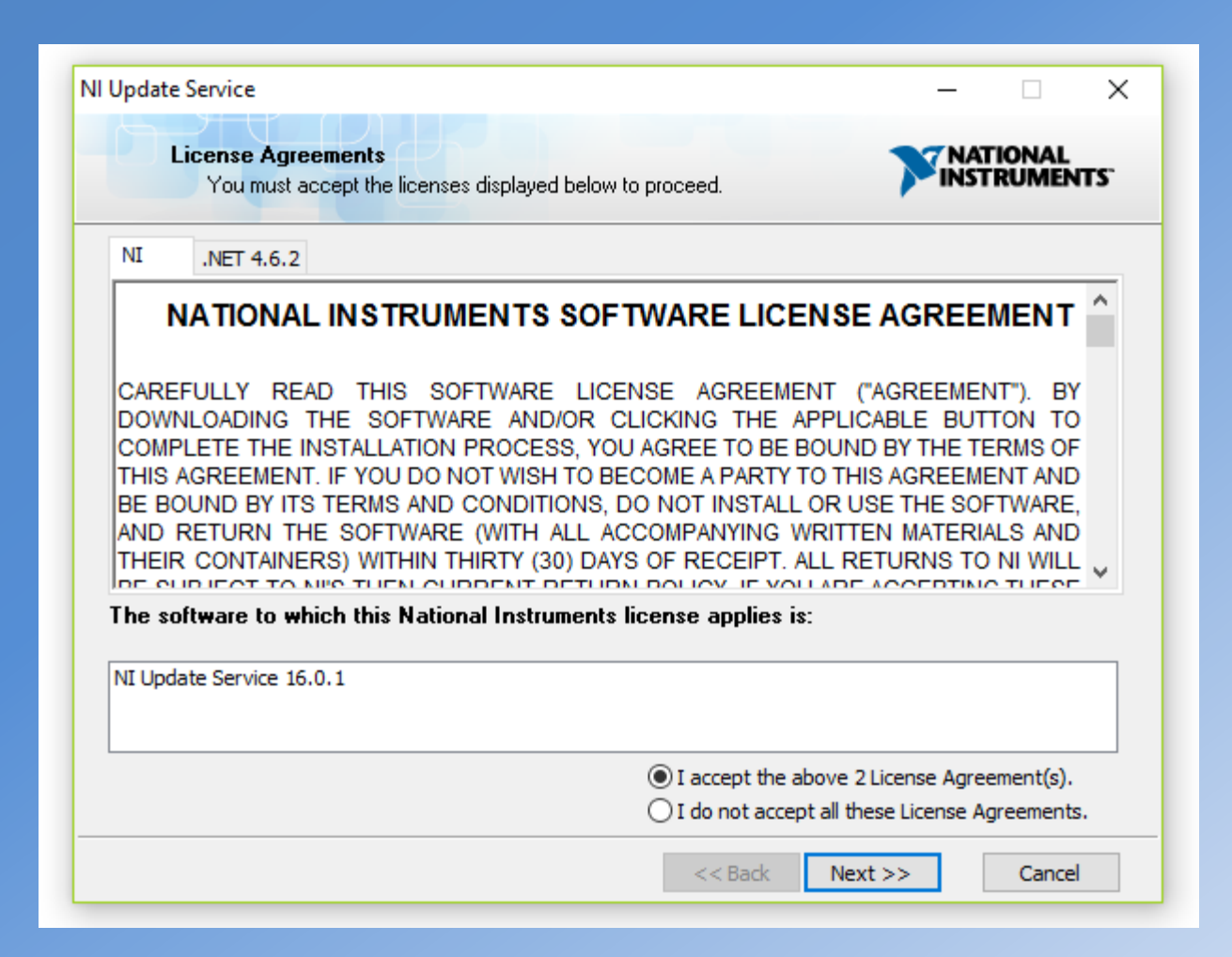

 Após a instalação deste novo "upgrade", o programa sugerirá a reinicialização, como mostra a figura. Se possível, faça-a.

| NI Upda  | ate Service                                                      |                                      |
|----------|------------------------------------------------------------------|--------------------------------------|
| <u> </u> | You must restart your computer before continuing<br>restart now? | this installation. Would you like to |
|          |                                                                  | Yes No                               |

- Depois de todos esses passos o programa já está adequadamente instalado no computador, restando apenas a autenticação da licença.
- Aguarde, por um tempo de 24 horas, até que a sua licença seja ativada pela USP.
- Caso isso não ocorra, mande um e-mail para <u>labview@lsi.usp.br</u>, solicitando a autenticação.

#### 1.5 NI Multisim com licença pendente

- É interessante ressaltar que mesmo sem a autenticação já é possível utilizar o software, porém em uma versão limitada por 14 dias, até que a licença seja concedida pelo administrador.
- Para isso, procure e clique por NI Multisim 14.0, como mostrado na figura, no menu Iniciar do Windows.

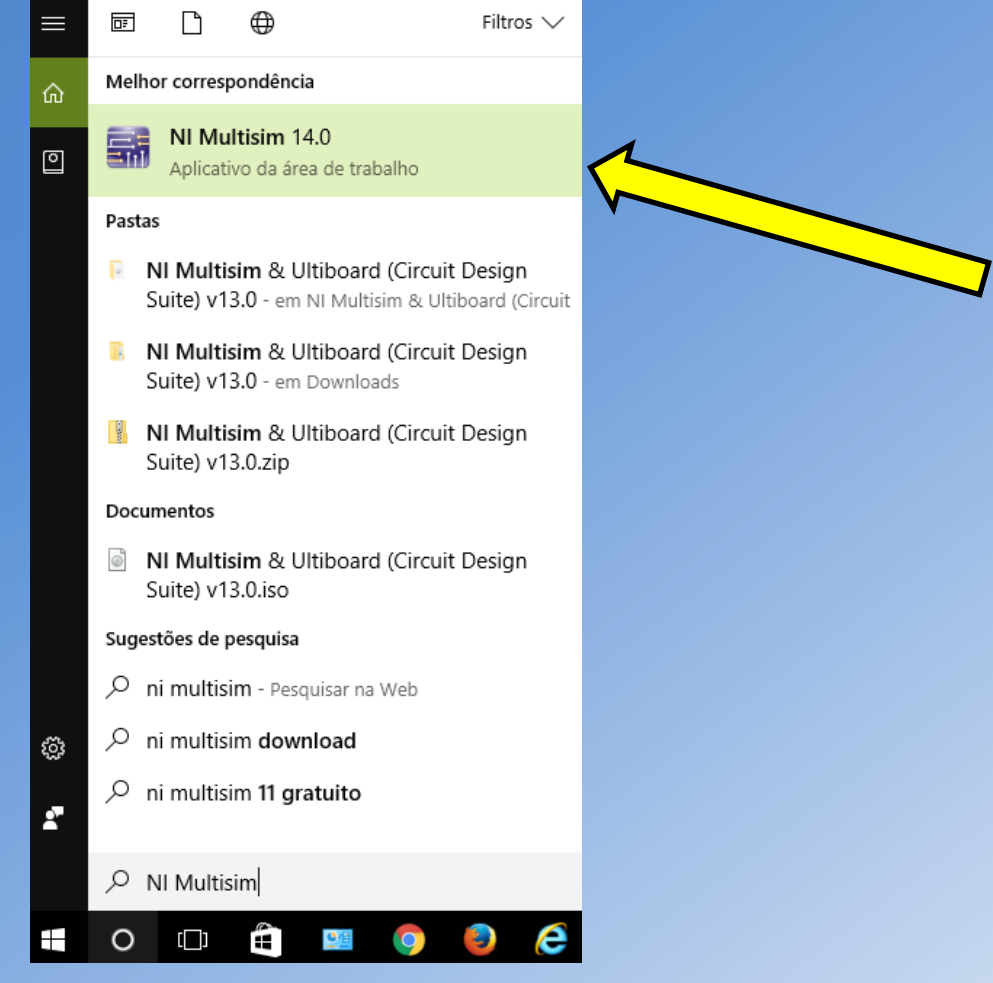

- Isso fará aparecer a seguinte tela.
- Selecione o item "Do not show this dialog again" e, em seguida, clique em "Launch Multisim".
- O programa iniciar-se-á automaticamente, com a maioria das funções ativas.

| Multisim                                      |                   | ×                           |
|-----------------------------------------------|-------------------|-----------------------------|
|                                               |                   | ELECTRONICS WORKBENCH GROUP |
| License Status                                | (more details)    |                             |
| Multisim Schematic capture and Backup License | 14 days remaining | Launch Multisim             |
|                                               |                   | Activate Products           |
|                                               |                   | Purchase Products           |
|                                               |                   | Exit Multisim               |
| Do not show this dialog again                 |                   |                             |

#### 2.4 NI Multisim com licença ativa

• Quando a licença for ativada, o usuário receberá o seguinte e-mail.

The permission request, including client information, that you sent on Tuesday, April 11, 2017 for computer Lucas-Dell was accepted.

You can always view your current permissions in NI License Manager.

Administrator Information Full Name: Renato Franzin Email: <u>labview@lsi.usp.br</u> Phone: 3091 5314 URL: <u>http://www.lsi.usp.br/labview/faq.html</u>

 Isso indica que o aluno tem acesso liberado a todas as funcionalidades do Multisim, com tempo ilimitado.

- Porém, antes de abrir o referido programa, é importante lembrar que o usuário deve ativar a VPN da USP, como já foi mencionado em slides anteriores.
- Com a VPN ativa, procure e selecione NI Multisim 14.0, como indicado na figura abaixo.

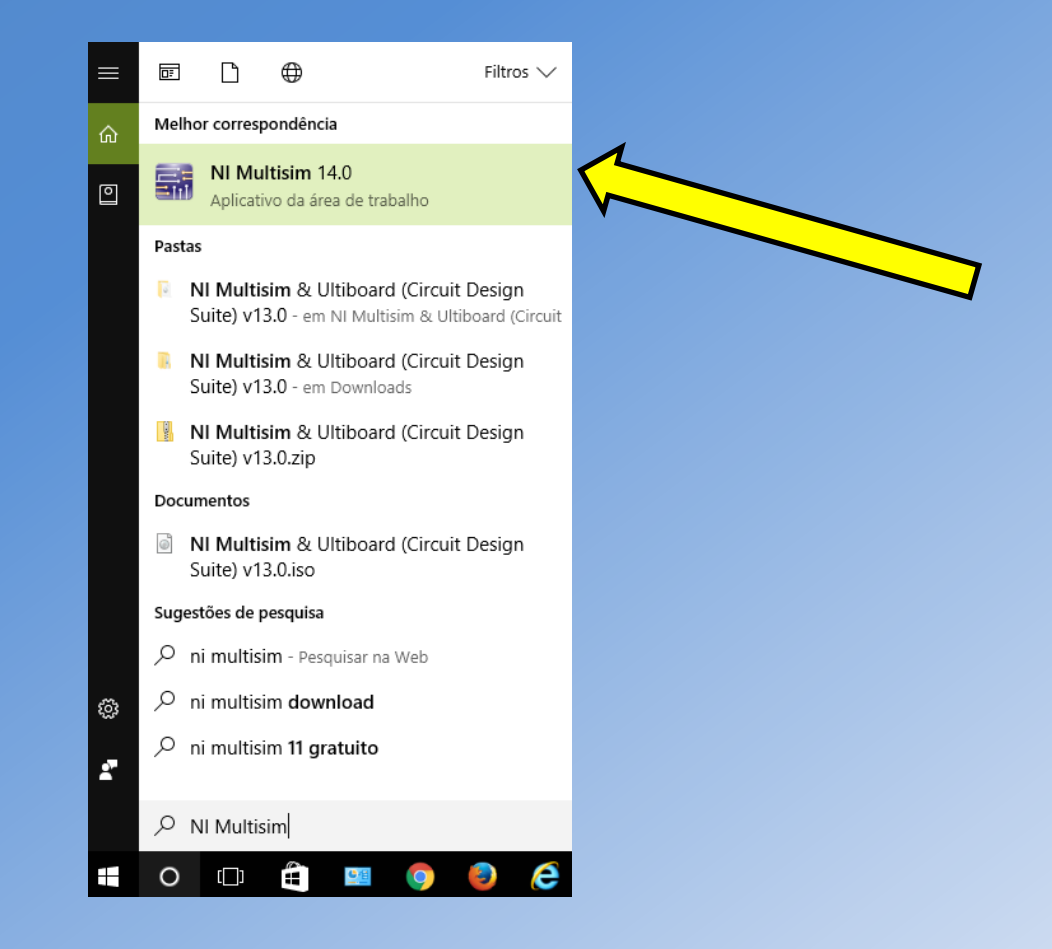

- Isso fará o Multisim abrir, como mostra a figura abaixo.
- Seguindo todos os passos descritos nos slides anteriores os alunos não terão nenhum tipo de problema referente a instalação e também às licenças exigidas pelo programa.

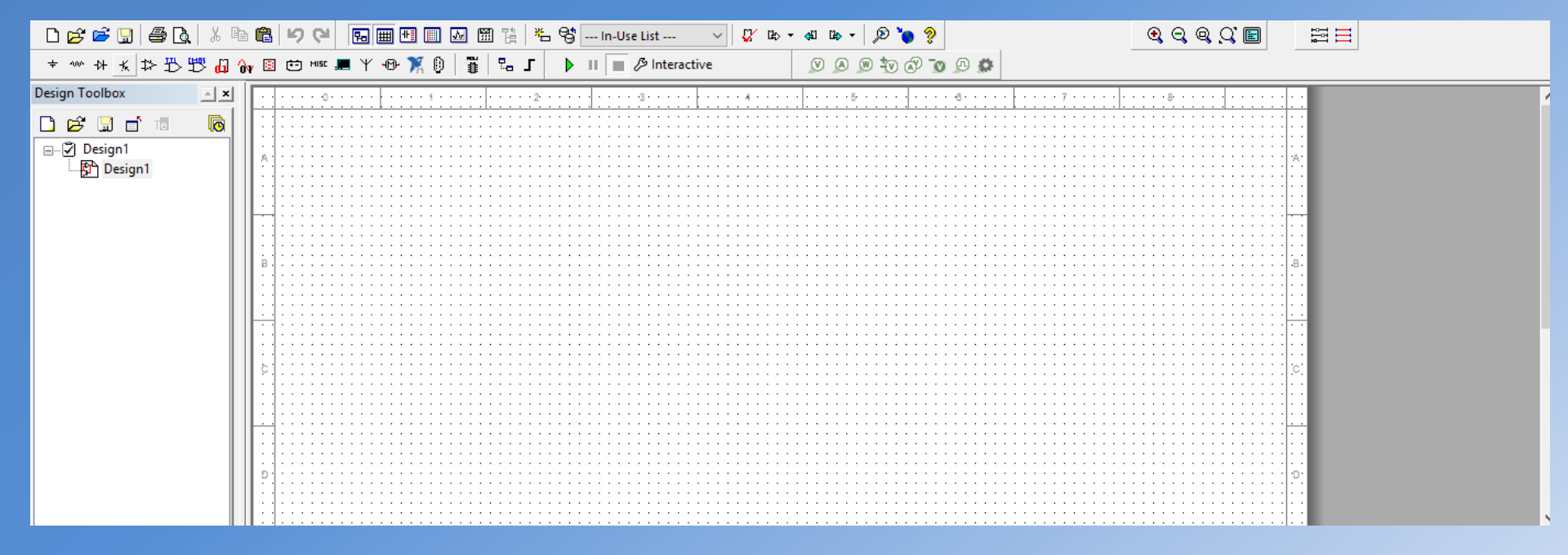